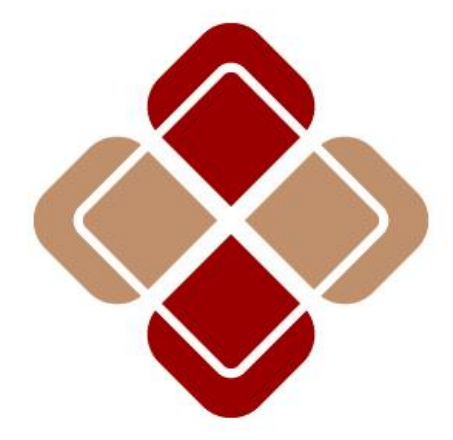

# 華 裕 證 券 有 眼 公 司 Huayu Securities Limited

使用者手册 版本: 1.1 最后更新时间: 2021 年 7 月

# 内容

| 1. | 系统登入                       | 3  |
|----|----------------------------|----|
|    | 1.1 首次登记装置及启用双重认证          | 3  |
|    | 1.2 首次登入交易系统(网页版)          | 5  |
|    | 1.3 华裕 App ( <b>动态令牌</b> ) | 5  |
| 2. | 账户                         | 6  |
|    | 2.1 账户概览                   | 6  |
| 3. | 交易                         | 7  |
|    | 3.1 证券买卖                   | 7  |
|    | 3.2 订单记录                   | 8  |
| 4. | 服务                         | 8  |
|    | 4.1 日月结单                   | 8  |
|    | 4.2 存款(只支持网页版)             | 8  |
|    | 4.3 提款(只支援网页版)             | 9  |
| 5. | 联络我们                       | 10 |

# 1. 系统登入

用户可于智能手几或计算机浏览器进入华裕交易系统

华裕 App 可于 Google play 或 Apple app store 搜寻"华裕"下载

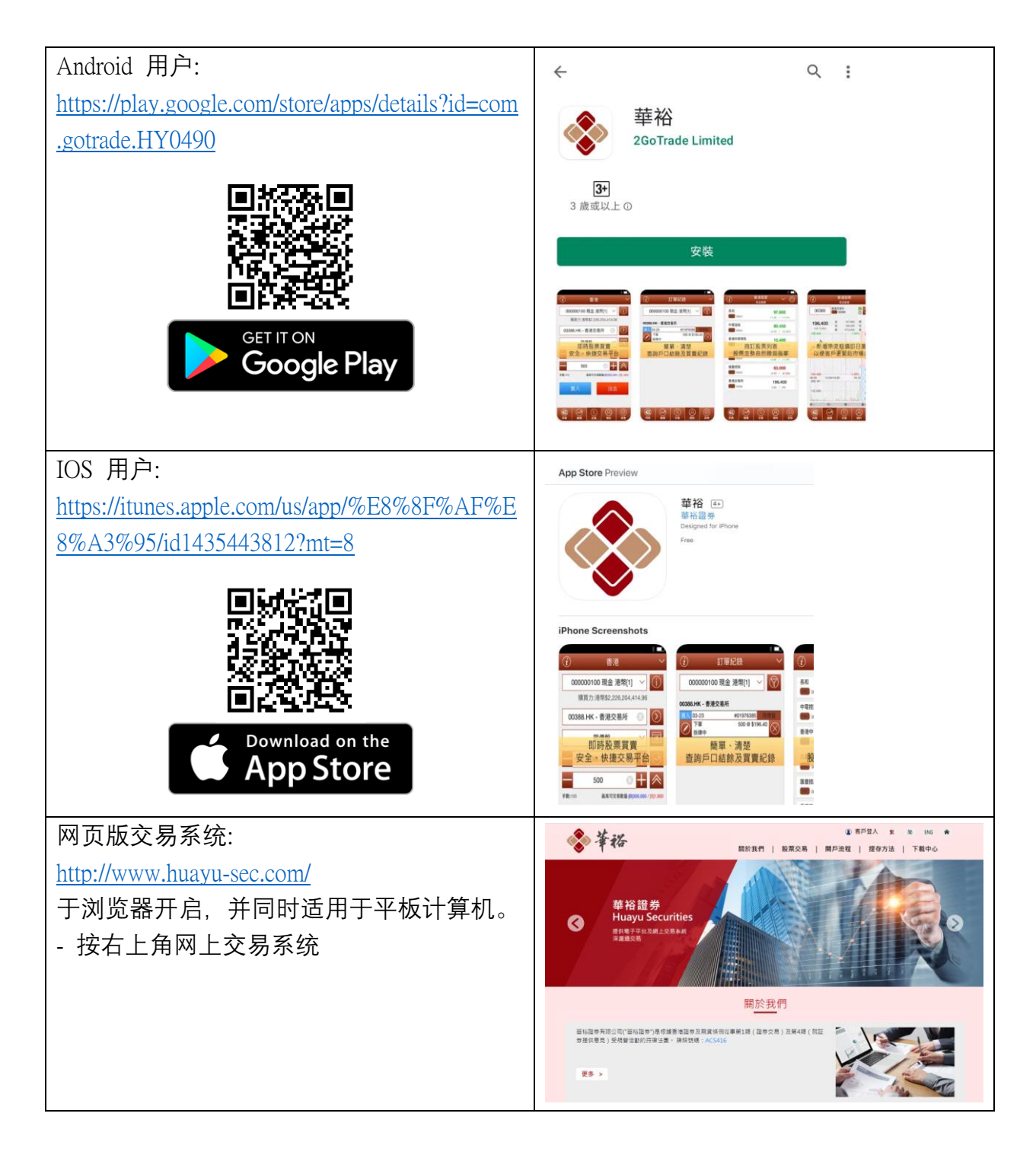

## 1.1 首次登记装置及启用双重认证

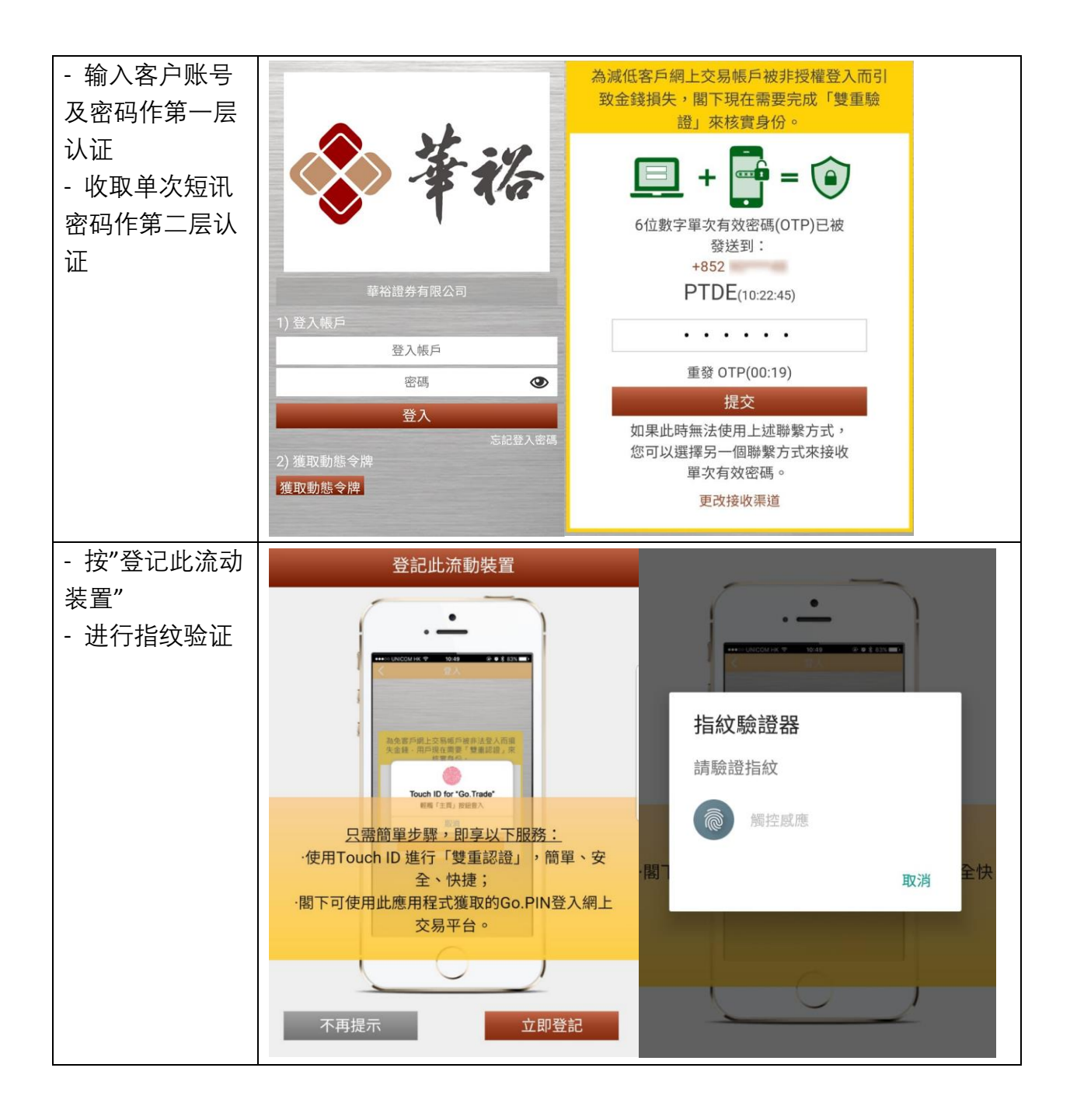

| - 登记完成后,     | 登記此流動裝置                                 | 安全設置                                         |  |  |
|--------------|-----------------------------------------|----------------------------------------------|--|--|
| 显示此装置已成      |                                         | 修改登入密碼                                       |  |  |
| 功登记<br>-     |                                         | 不收取股票交易通知                                    |  |  |
| 面碓认 Touch ID |                                         | 註銷此流動裝置之登記                                   |  |  |
| 巳被开启         | 私企家戶統上交易成戶理非法意人而说<br>完全前4、用戶現在清费「雙氟部語」來 | Touch ID                                     |  |  |
|              | Touch ID for "Go Trade"                 | 退出                                           |  |  |
|              | 閣下已經成功登記此流動裝置                           | 客戶支援                                         |  |  |
|              | ·閣下可以繼續啟用Touch ID,以便日後安全快<br>捷地進行「雙重認證」 | 經紀名稱 0001                                    |  |  |
|              |                                         | 經紀行 華裕證券有限公司                                 |  |  |
|              |                                         | CE ACS416                                    |  |  |
|              | 不再提示立即登記                                | 交易熱線 29055092   ご ご (1) (2)   列表 報信 交易 我的 其他 |  |  |

## 1.2 首次登入交易系统(网页版)

首次登入后,系统需要阁下自定义新密码(最少八位数字/英文字母组合)。请再输入新 密码,确认无误,然后按提交。

\* 若多次登入失败,系统会自动锁定帐户,请联络券商处理

## 1.3 <u>华裕 App (动态令牌)</u>

于浏览器登入第一层认证后,需使用"华裕 App"获取动态令牌作第二层认证

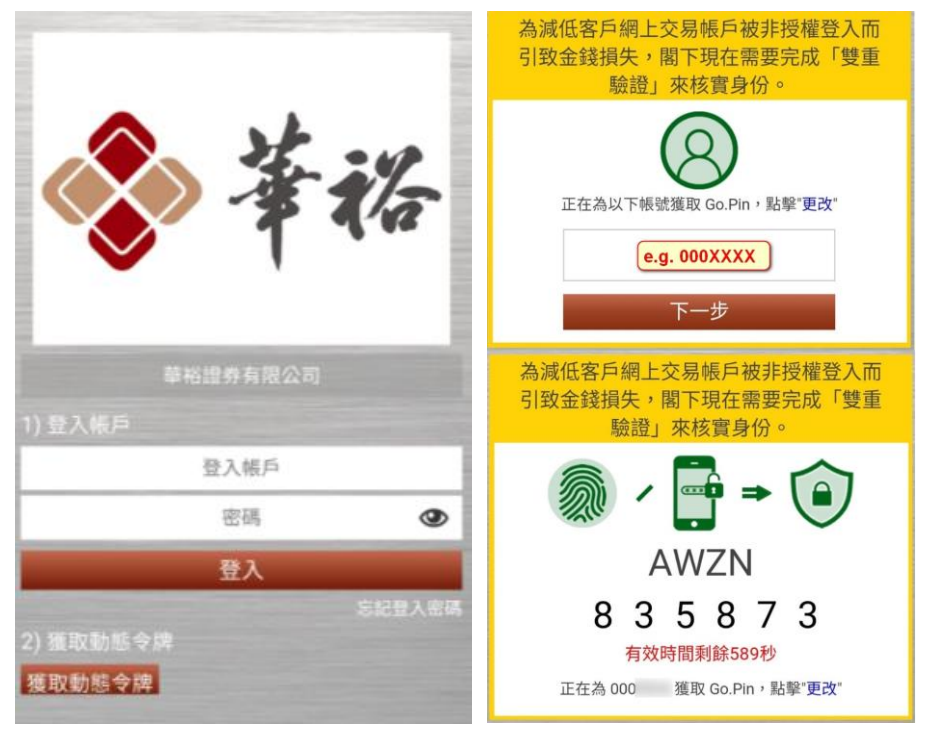

#### 免责声明

### 每次登入均会显示免责声明,请细阅服务协议书条文,并选择及按同意键继续。

| 免責整明 繁 简 EN 香港交易時間:2018-11-21 17:27:19                               |
|----------------------------------------------------------------------|
| 風險披露聲明                                                               |
| 本馨明述不涵蓋任何交易的所有風險及其他重要事宜。就風險而音,你在進行任何上述交易前,應先瞭解將訂立的合約的性質(及有關的合約)關係)和你 |
| 就此須承擔的風險程度。你應就本身的投資經驗、投資目標、財政資源及其他相關條件,小心衡量自己是否適合參與該等買賣。 即使攀裕證券有限公司  |
| (「攀裕證券」)作出此一般性的風險警告,攀裕證券並不是亦不能被視為你的財務顧問。你應在進行任何交易以前,諮詢你自己的獨立法律、稅務    |
| 或財務顧問。                                                               |
| 證券交易的風險                                                              |
| 證券價格有時可能會非常波動。證券價格可升可跌,甚至變成毫無價值。買賣證券未必一定能夠賺取利潤,反而可能會招致損失。            |
| 買賣創業友股份的風險                                                           |
| 創業板股份涉及很高的投資風險。尤其是該等公司可在無需具備盈利往饋及無需預測未來盈利的情況下在創業板上市。創業板股份可維非 常波動及流通  |
| 性很低。                                                                 |
| 你只愿在睿慎及仔细考慮後,才作出有關的投資決定。創業板市場的較高風險性質及其他特點,意味著這個市場較適合專業及其他熟悉投 資技巧的投資  |
| 者•                                                                   |
| 現時有關創業板股份的資料只可以在香港聯合交易所有限公司所操作的互聯網網站上找到。創業板上市公司一般毋須在臺報指定的報章刊 登付費公告。  |
| 假如你對本風險披露聲明的內容或創業板市場的性質及在創業板買賣的股份所涉風險有不明白之處,應專求獨立的專業意見。              |
| Long Start La 12 - 12 - 10 - 10 - 10 - 10 - 10 - 10 -                |
| ☞ 本人已經閱遍上文及明白此免責聲明之全部內容,謹此聲明本人願意承擔上述的種種風險。                           |
|                                                                      |
| 同意                                                                   |

## 2. 账户

2.1 账户概览

#### 账面结余

显示可用结余、账面结余 (可用结余扣去未交收股票总值)

- 按 1 键可以观看各货币账户详细内容,包括:股本总值、证券价值、购买力等

| Hua             | airs<br>yu Securities | 帳戶 | 交易 | 服務 |
|-----------------|-----------------------|----|----|----|
| <sub>实迎</sub> , |                       |    |    |    |
| 最後成功登錄:         |                       |    |    |    |
| 帳戶摘要 -          |                       |    |    |    |
| 帳面結餘 ( H        | KD - 港幣 🗻             |    |    |    |
| 可用結餘            | \$647.66              |    |    |    |
| 帳面結餘            | \$647.66              |    |    |    |
| 10,000,000      |                       |    |    |    |

#### 证券库存

- 显示每只股票之存仓数量、价值及市值
- 每只股票设「买入 / 沽出」快捷键, 点击即可买卖该股票。

右方常驻小窗口 (把鼠标移到右方"更多"文字上), 内容包括:

- 1. 系统时钟(香港时间)
- 2. 十五分钟延时市场指数等数据

- 按 🖸 键可手动更新

- 按 <sup>%</sup> / <sup>+/-</sup>键可转换显示点数或升跌百分比

|                                   |                                            | 更多         |  |  |  |
|-----------------------------------|--------------------------------------------|------------|--|--|--|
| 15分鐘延時                            | <b>浩</b> 數                                 | ¢          |  |  |  |
|                                   | 指數                                         | +/->       |  |  |  |
| 恆生指數                              | 25,945.63                                  | -25.84     |  |  |  |
| 創業版指數                             | 163.40                                     | +1.55      |  |  |  |
| 大型股指數                             | 33,479.52                                  | +25.20     |  |  |  |
| 國企指數                              | 10,414.03                                  | -72.04     |  |  |  |
| 中資股指數                             | 4,251.79                                   | -14.37     |  |  |  |
| 主板成交額                             | 24.878B                                    |            |  |  |  |
| 最後更                               | 新:2018-11-22                               | 2 10:38:06 |  |  |  |
| 聯絡我們                              |                                            |            |  |  |  |
| ? 客戶服<br><u>cs@hua</u><br>(852)29 | <b>3</b><br><u>ayu-sec.com</u><br>105 5092 |            |  |  |  |

## 3. 交易

3.1 证券买卖

#### 新增/修改/取消订单

#### 新增订单

- 1. (适用于多市场交易客户)选择市场,显示对应货币帐户及购买力
- 2. 选择买入 / 沽出按钮
- 3. 输入订单数据,包括股票代号、订单类别(各券商容许客户订单类或有差异)、价格 (按▲ ▲到上下价格)、 数量(按▲ ▲增加手数, ▲直接跳至最大可购买 / 沽出量)、 到期日(部分券商有此功能,系统可储存离按盘价较远之订单,到期前到达价格便会发 送至交易所)

4. 按提交传送订单,或清除键重设

#### 修改订单

- 1. 在订单记录, 按修改
- 2. 股票订单会显示修改订单状态, 输入价格或数量
- 3. 按修改发送, 或返回取消修改

#### 取消订单

1. 在订单记录, 按撤单

- 2. 股票订单会显示取消订单状态
- 3. 按撤单发送, 或返回停止取消

## 3.2 订单记录

- 按 🛃 图标可以把订单由大至小、由远至近分类
- 善用 1 拉出菜单, 过滤不必要数据
- 按 递券, 键入股票编号进行过滤
- 在行动一栏, 按修改或撤单去修改及取消订单
- 点击订单本身, 可以查看订单详细数据
- 按 🖉 🔯 及 🗷 🗯 修改或取消该订单

## 4. 服务

#### 4.1 日月结单

客户可在此浏览 / 下载最近 180 日之日结单(pdf 档案)

4.2 <u>存款(</u>只支持网页版)

客户可参考左边存款方法,完成入数后可提交相关资以便核数处理。

| 是示:                                 |             |                                                                                                    |   |
|-------------------------------------|-------------|----------------------------------------------------------------------------------------------------|---|
| → 存款通知只適用於港幣帳戶                      |             |                                                                                                    |   |
| → 已登記銀賬:                            | 存款方法*:      | 請選擇                                                                                                    | • |
| → 櫃員機轉账 (ATM Transfer) : 提供入數紙      | 銀行*:        | 請選擇                                                                                                    | • |
| → 櫃員機入支票 (ATM Cheque Deposit): 提供   | 存款戶口*:      | 000 現金 港幣[1]                                                                                                    |   |
| 入數紙 + 支票影印本 (具姓名或账号)                | A-355 * -   | CHLANCE C                                                                                                    |   |
| → 櫃檯轉账 (Counter Transfer): 提供入數紙 +  | <b>亚椒</b> • | /8# V                                                                                                    |   |
| 結單或存摺簿,証明該項轉賬,需含户口資                 | 存款日期*:      | The second second secon |   |
| 料 ***客户可要求匯豐及恆生在櫃檯轉賬                | 存款收據編號:     |                                                                                                    | 1 |
| 時,必需顯示存入的賬户號碼于入數紙,則                 |             |                                                                                                    |   |
| 可免除提供其他文件***                        | 備註:         |                                                                                                    |   |
| → 櫃檯入支票 (Counter Cheque Deposit): 提 |             |                                                                                                    | 2 |
| 供入數紙 + 支票影印本 (具姓名或已登記账              |             | (只限200個字)                                                                                                    |   |
| 북)                                  |             |                                                                                                    |   |
| → 支票投箱 (Cheque Dropbox): 提供支票影印     | 請選擇銀行       |                                                                                                    |   |
| 本 (具姓名或已登記账号)                       | 提交          | き 清除 清除                                                                                                    |   |
| → 網上銀行 (I-Banking): 提供電腦轉賬後,確       |             |                                                                                                    |   |
| 認書的影印                               |             |                                                                                                    |   |

# 4.3 <u>提款</u>(只支援网页版)

客户可参考左边提款方法,请选取提款方法,户口及金额后按提交处理。

| ● 華暗證第<br>Huayu Securities  | 帳戶 | 交易   | 服務                |
|-----------------------------|----|------|-------------------|
|                             |    |      |                   |
| 提示:                         |    | 提款方法 | ☆*: 請選擇 ▼         |
| → 提款貨幣將默認為賬戶貨幣              |    | 提款戶口 | ]*: 000 現金 港幣[1]  |
| → 揭款過程需要2個工作天               |    |      | (可用結餘:港幣\$647.66) |
| → 每日提款請求截止時間為 00:00, 逾時之請求將 |    | 金書   | ā*: 港幣S           |
| 於下一個工作天處理                   |    | 1    | 8#±:              |
| → 講記下提存參考編號,以便親臨提款款項。       |    |      |                   |
| → 請填上有"之欄位                  |    |      | (只限200個字)         |
|                             |    |      |                   |
|                             |    |      | 提交 清除             |
|                             |    | 10   |                   |
|                             |    |      |                   |

# 5. 联络我们

如遇到技术支持问题, 欢迎联络我们, 我们会尽快解答! 联络方法如下:

电话: (852) 2905 5092

电邮: <u>cs@huayu-sec.com</u>